## Excel のマクロが急に動かなくなった時の対処方法

- 1 ネットからダウンロードした Excel マクロが実行できないとき
  - Microsoft 社によるセキュリティ強化により、ダウンロードした Excel のマクロはブロックされ、そのままではマクロを実行することはできません。

| 4目 □ り ~ ○ ~ 協 □ マ 成長曲線表示・印刷リールVer3_6.xlsm - 保… • この PC に保存済み ∨                                       | <u>8</u> – o x |
|----------------------------------------------------------------------------------------------------|----------------|
| ファイル ホーム 挿入 ページレイアウト 数式 データ 校閲 表示 自動化 開発 ヘルプ                                                          |                |
| ⑦ 保護ビュー 注意 ーインターネットから入手したファイルは、ウイルスに感染している可能性があります。編集する必要がなければ、保護ビューのままにしておくことをお勧めします。<br>編集を有効にする(E) | ) × )          |

ブロックを解除するには、次のような処理が必要です。

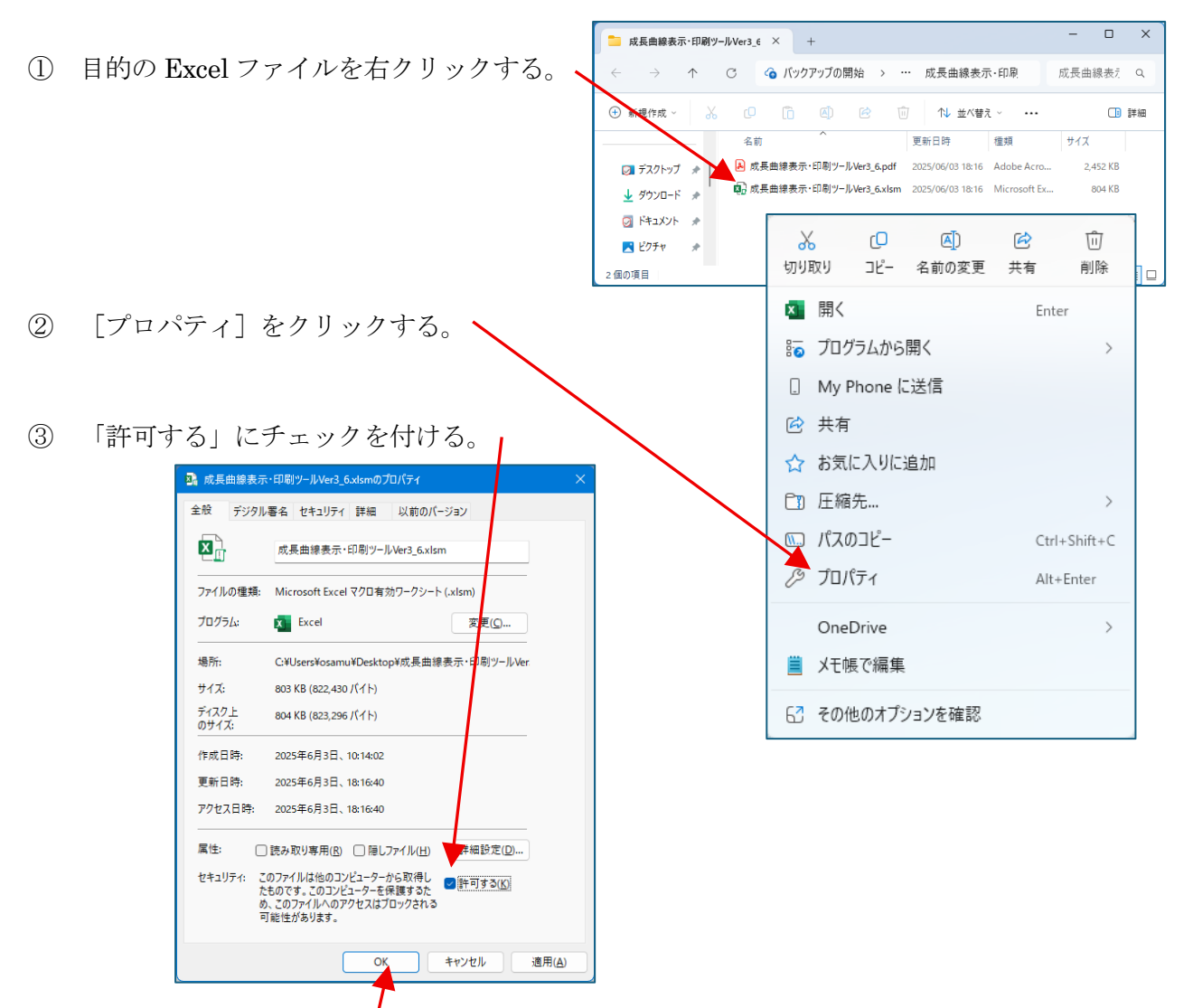

④ [OK] をクリックする。

周南市教育研究センター

- 2 何らかの理由で、Excel マクロが実行できないとき 2025年4月以降、それまで動いていたマクロが突然動かなくなることがあります。原因の1つ は、Microsoft 社によるセキュリティ強化により ActiveX が無効にされたことです。
  - これ以外にも、Excel の設定によってマクロが動作しないことがあります。 そのようなとき、次のことを確認・変更してみてください。
- 😣 🔊 ? 🗆 × ① Excelを開く。 こんばんは ∩ \*-4 新規 その他のテンプレート → 日期 1 \_\_\_\_\_ #ISOER#E 開始する Ð ツアーを開始 単初の ビボットテーブル http://www.selfactory.com [オプション] をクリックする。 ( -> h. (2)李白のブック Excel AL377 教式のチュートリアル ピポットテーブル入門 ,0 検索 最近使ったアイテム お気に入り 自分と共有 後で簡単に検索するお気に入りのファイル。ファイルの上にカーソルを置いたときに表示され るstarアイコンをクリッグします。 その他のブック → [トラストセンター]をクリックする。 (3) Excel のオプション 全般 ▶ ドキュメントを安全に守り、コンピューターを正常で安全な状態に保ちます。 数式 データ ヤキュリティン詳細情報 文章校正 Office.com にアクセスして、プライバシー保護とセキュリティに関する詳細をご確認ください Microsoft トラスト センター Microsoft Excel トラスト センター トラストセンターではセキュリティとプライバシーに関する設定を行います。この設定により、コンピューターを保護することが できます。この設定は変更しないどとをお勧めします。 (4)[トラストセンターの設定]をクリック する。 OK キャンセル (5)[ActiveX の設定]をクリックする。 ラスト センタ × 信頼できる発行元 すべての Office アプリケーションに適用する ActiveX の設定 信頼できる場所 信頼済みドキュメント 頼できるアドイン から 用してかか、すりL) ● 「転達部メウィージを表示してか、最低限の制限を適用してすべてのコントロールを有効にする(グ) ● 確認メウィージを表示せずに、すべてのコントロールを制限なしに有効にする(推奨しません。危険なコントロールが実行される可能性があります)(E) アドイン iveX の設定 マクロの設定 ■ セーフモード (コンピューターに対するコントロールのアクセスを制限します)(S) 保護ビュー メッセージ ⑥ 3番目の「先に確認メッセージを表示し 外部コンテノツ ファル制限機能の設定 てから、最低限の制限を適用してすべての (バシー オプション フォームペースのサインイン コントロールを有効にする」を選択する。 OK キャンセル

## 2025/06/03

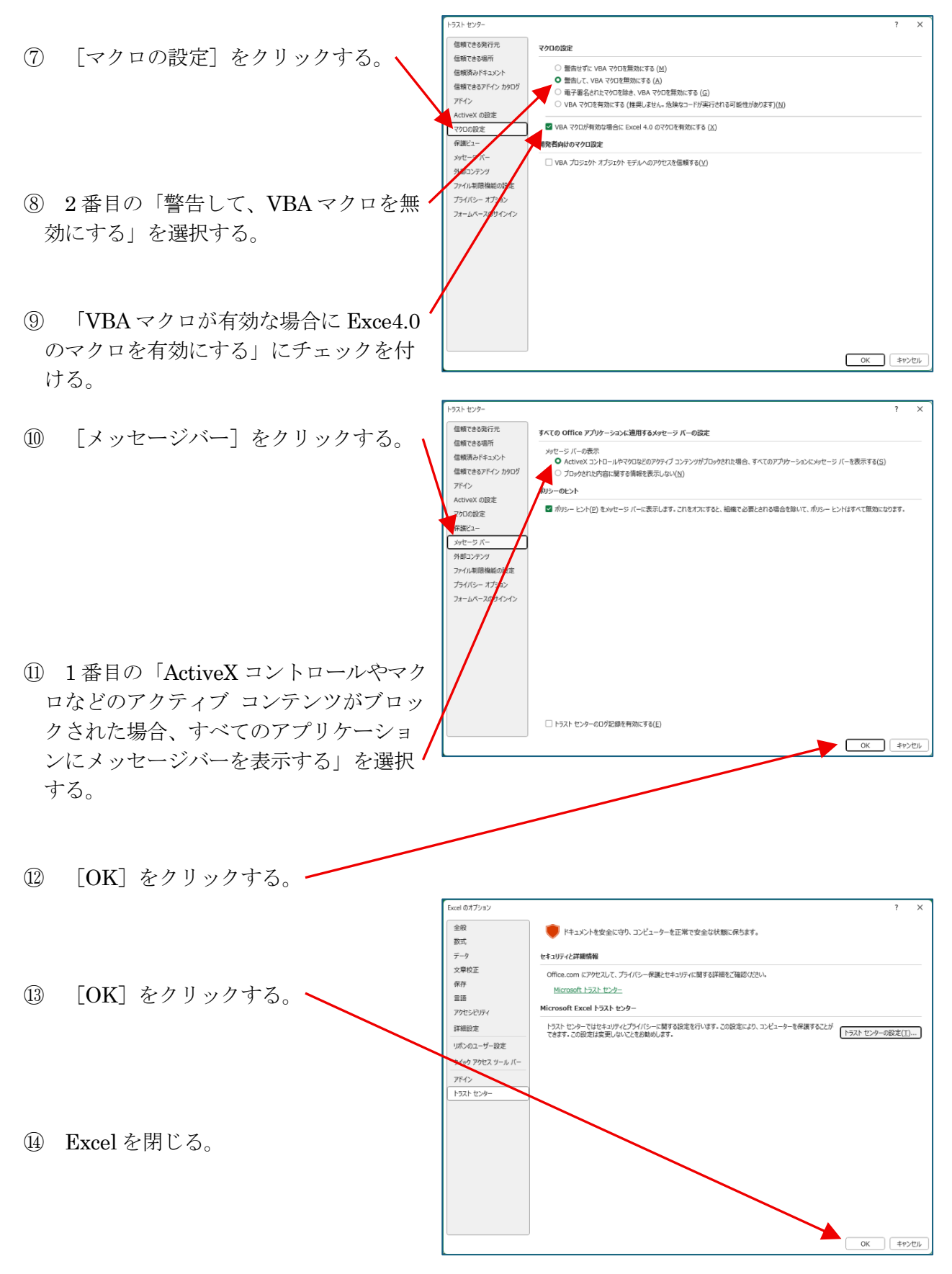

※これらの処理を実行した後、「SchoolEngine\_保健サポートツール Ver2\_1」や「保健統計集計ツ ール Ver4\_3」、「成長曲線表示・印刷ツール Ver3\_6」などのマクロ付き Excel ファイルを起動 してみてください。